## MyCSUEB Student Homepage

## How to Accept an Incomplete Contract

<u>Navigation:</u> <u>MyCSUEB</u> > Student Homepage> Academic Records tile > View Grades

- 1. Sign in to MyCSUEB
- 2. Select the Academic Records tile

| MARKED IN THE REPORT OF THE REPORT OF THE RE |                      |                                          |                                                     |
|----------------------------------------------------------------------------------------------------|----------------------|------------------------------------------|-----------------------------------------------------|
|                                                                                                    | <u> </u>             | R. R. William                            |                                                     |
|                                                                                                    |                      |                                          |                                                     |
|                                                                                                    |                      |                                          |                                                     |
|                                                                                                    |                      |                                          |                                                     |
|                                                                                                    |                      |                                          |                                                     |
|                                                                                                    |                      |                                          |                                                     |
|                                                                                                    | 75-1 <sup>11</sup> m | u))W ×                                   |                                                     |
|                                                                                                    |                      | <mark>) (<sup>1</sup>  </mark>           | u l                                                 |
|                                                                                                    |                      |                                          |                                                     |
|                                                                                                    |                      |                                          | TTINKA II 000000                                    |
|                                                                                                    |                      |                                          |                                                     |
| un un un un un un un un un un un un un u                                                                                                    | × **                 |                                          |                                                     |
|                                                                                                    |                      |                                          |                                                     |
|                                                                                                    |                      | Mananna an an an an an an an an an an an |                                                     |
| and the state of the second second                                                                                                    |                      |                                          | un num Munum un un un un un un un un un un un un un |
| ր ու Ծո                                                                                                    |                      |                                          | ավ և Աթ                                             |

3. Select "View Grades" and then select "Review Agreement" to ACCEPT the Incomplete contract

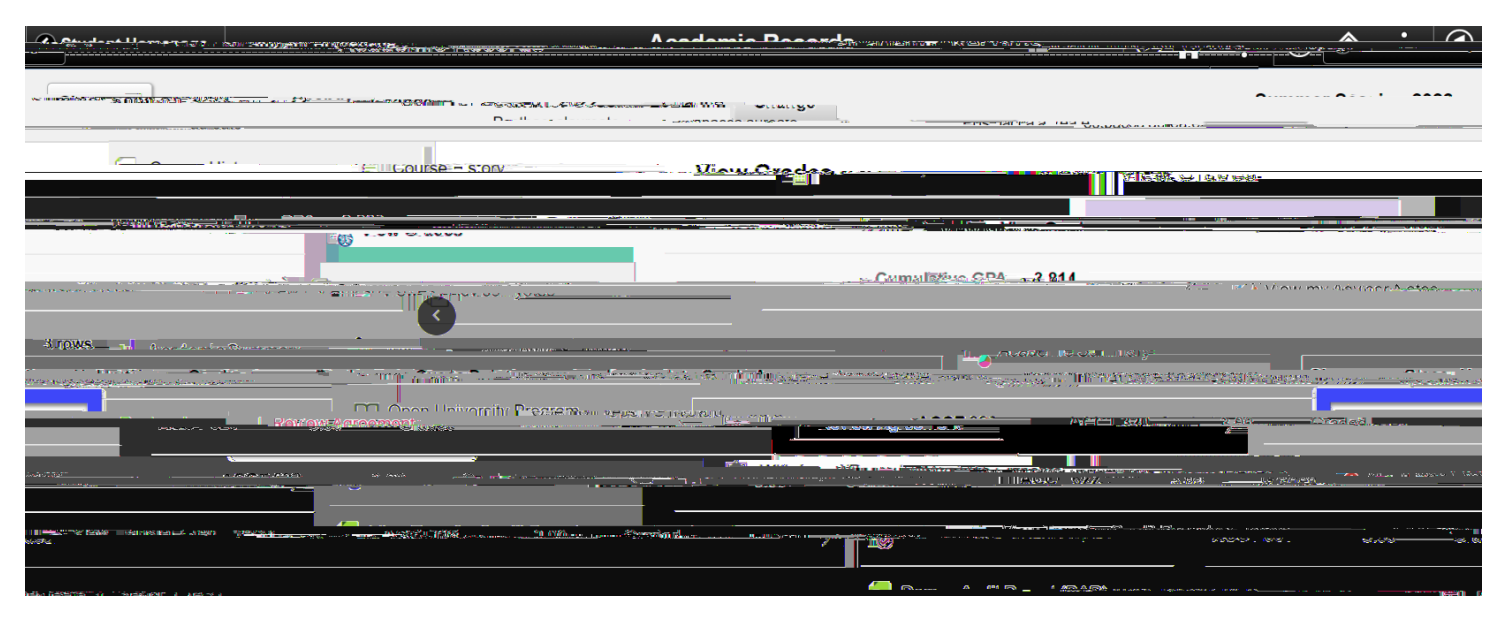